## SỬ DỤNG SỐ LIÊN LẠC TRÊN PM QUẢN LÍ ĐIỂM

http://bg-thcslongxuyen.haiduong.edu.vn

- 1. Ghi nhận xét liên lạc tháng. Vào menu Học sinh TRƯỜNG THCS LONG XUYÊN Hoc sinh Giáo viên QLCB Thiết bi Thư viên Vào Hanh kiểm Thi đua Thư viện Điểm trung bình 🚸 Hạnh kiểm Thống kê Kì 1 🚸 Kì 2 🚸 Cả năm 🚸 Sỗ điểm 🛛 Kî 1 🚸 Kî 2 🚸 Chọn Xếp hạnh kiểm HỌC KÌ 1: 2015 - 2016 🔻 Khối : 6 Lóp : A ٠ Xem trước 🛛 Xếp hạnh kiểm 🛶 Xuất Excel Hoc kì 1 🚸 Hoc kì 💈 Đăng nhập theo tài khoản giáo viên: Đăng nhập theo tài khoản của Giáo viên chủ nhiệ Họ và tên : <mark>Vũ Tiến Phúc</mark> Mât khẩu : ····· 🔲 Nhớ thông tin này cho lần sau 🕈 Đăng nhập T08 T09 T10 T11 T12 K1 T01 T02 T03 T04 T05 K2 CN - Chọn Tháng/Màn hình đăng nhập hiện ra/Ghi nhận xét và xếp HK tháng như hình: Tháng 08 🛧 Tháng 09 🛧 Tháng 10 🛧 Tháng 11 🛧 Tháng 12 🛧 Kì 1 🛧 Tháng 01 🛧 Tháng 02 🛧 Tháng 03 🛧 Tháng 04 🛧 Tháng 05 🛧 Kì 2 🛧 Cả nằm Năm học : 2015 - 2016 🔻 Khối : 7 🔻 Lớp : B 💌 Chọn lớp và xem nhận xét của Đoàn Đội THÁNG 9 Nhập hạnh kiểm đúng kí hiệu T, K, Tb, Y Vũ Tiến Phúc ID STT Họ và tên Thông tin tham khảo Ghi nhận xét trong tháng (chú ý lỗi chính tả) (chú ý lỗi chính tả) Ngày sinh ΗК 👸 Ghi nhận xét, liên lạc tháng vào đây 16/03/2003 8581 1 Phạm Hải An Xếp HK tháng -Sau khi ghi nhận xét/Kéo thanh dọc xuống dưới cùng danh sách/ Click nút Lưu dữ liệu.
- 2. In số liên lạc
  - Vào menu Học sinh/ chọn Sổ liên lạc

| a                                                    | Tài nguyên | Trang vàng |                       | Hệ thống          |  |
|------------------------------------------------------|------------|------------|-----------------------|-------------------|--|
| <b>*</b>                                             |            |            | ٠                     |                   |  |
| Thống kê 🔶 Cập nhật mới                              |            |            | Nhắn tin 🚸 Hỗ trợ thi |                   |  |
| Kî 1 🔶 Kî 2 🔶 Cả năm 💷 Check 🛛 Hiệu trưởng 🔶 Sỗ liện |            |            |                       | ởng 🔹 Sỗ liên lạo |  |
|                                                      |            |            |                       |                   |  |

- Đăng nhập theo tài khoản GVCN

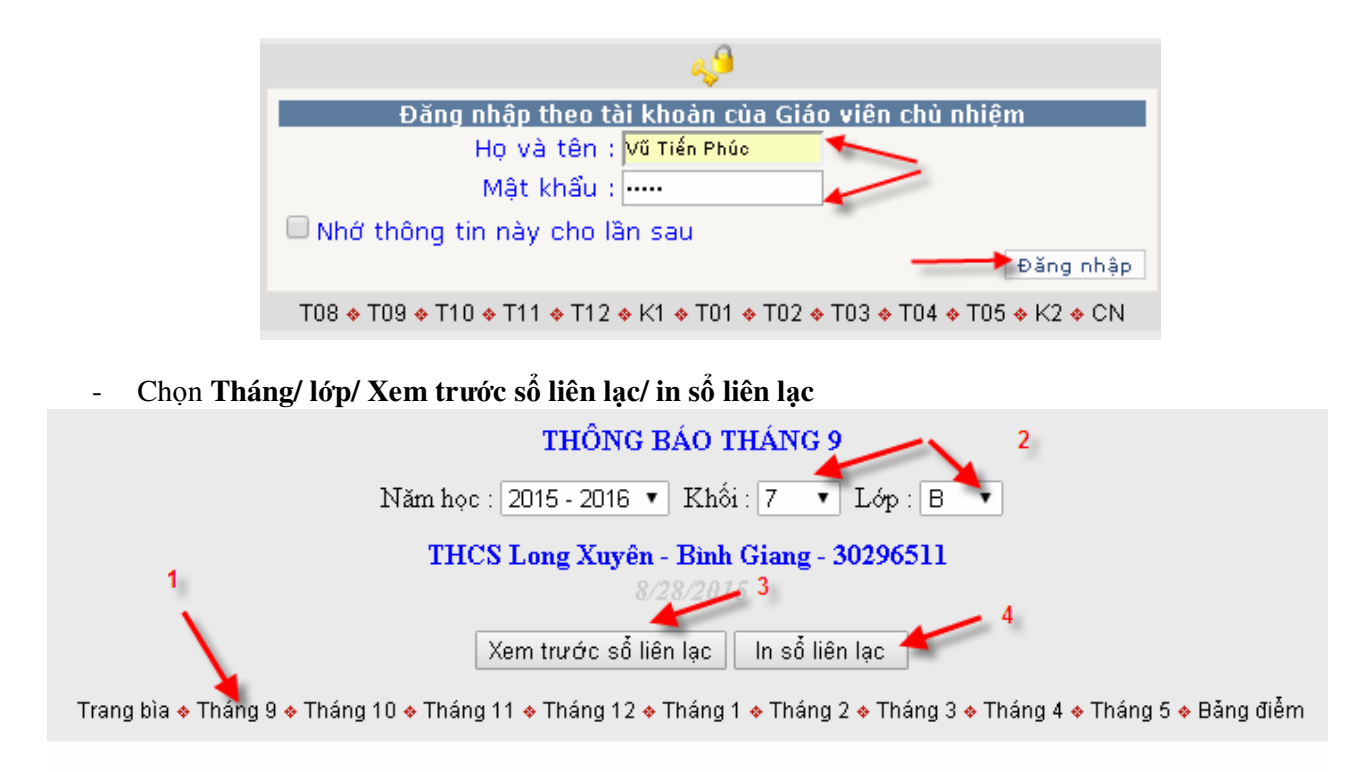

- \* Chú ý:
  - Trước khi Click nút In sổ liên lạc phải xem thông tin Tháng, lớp, ... thật chính xác.
  - Mỗi trang in ra bao gồm 02 HS.

| Ð |                                   |
|---|-----------------------------------|
| _ | THÔNG BÁO THÁNG 09                |
|   |                                   |
|   | Họ và tên: PHẠM HAI AN            |
|   | Ngày sinh: 16/03/2003             |
|   | Hạnh kiêm: Tôt                    |
|   | - Ý thức đạo đức tốt.             |
|   | - Học tập chăm chỉ                |
|   |                                   |
|   | Vũ Tiên Phúc                      |
|   | (Chiế kí của giáo viên chủ nhiêm) |
|   | (Cha ki cau guo vien cha niniện)  |
|   |                                   |
|   |                                   |
|   | Y KIÊN CUA PHU HUYNH HỌC SINH     |
|   | · ······                          |
|   |                                   |
|   |                                   |
|   |                                   |
|   |                                   |
|   |                                   |

Biên soạn: Hoàng Văn nam